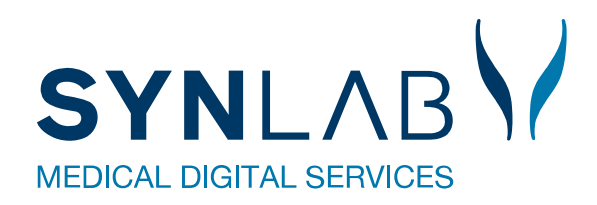

# WebReq

# Vejledning for WebQuality i WebReq

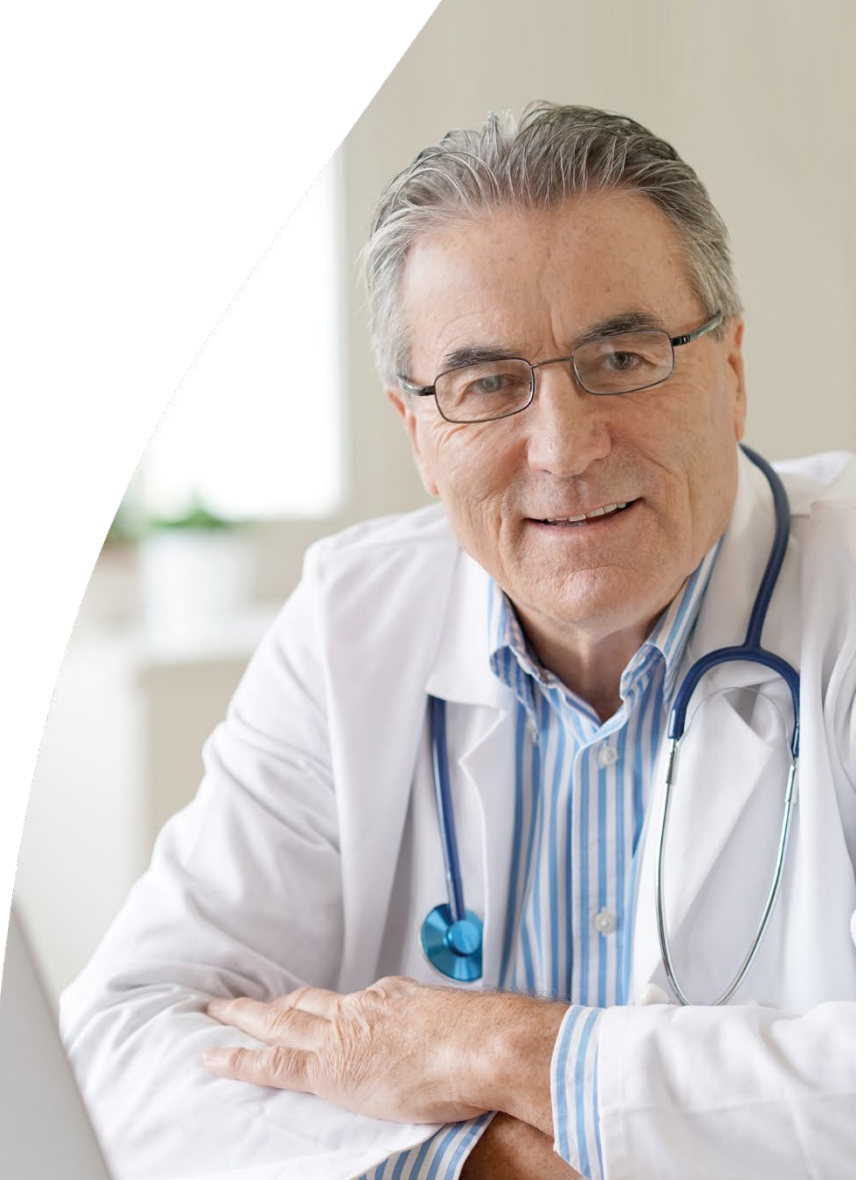

# Indholdsfortegnelse

| Forord                                   | 2 |
|------------------------------------------|---|
| 1. Åbning af WebQuality                  | 3 |
| 2. Bestilling af analyser til WebQuality | 4 |
| 3. Indsendelse af kontrolmateriale       | 5 |
| 4. Reminder for WebQuality               | 5 |
| 5. Kontakt os                            | 6 |
|                                          |   |

## Forord

Modulet WebQuality, anvendes ved kvalitetssikring på analyser udført i almen lægepraksis. Det er de såkaldte parallelanalyser. Parallelanalyse vil sige, at både praksis og laboratoriet måler samme egenskab, på en samtidig udtaget prøve, så der fremkommer to resultater for samme egenskab, som kan sammenholdes.

WebQuality er baseret på specialudviklede promptspørgsmål, hvor egne måleresultater indtastes.

Modulet WebQuality kræver ikke speciel oplæring, dog skal laboratoriet lave nogle tilretninger og tildele klinikken et fiktivt CPR-nummer, som kun må benyttes i WebQuality.

# 1. Åbning af WebQuality

| Ny rekvisition                                                                                                    |                                                             | <ul> <li>Opret/rediger profiler</li> </ul> | Udtræk profiler                                                                            | Rediger egne analyser  |
|----------------------------------------------------------------------------------------------------|-------------------------------------------------------------|--------------------------------------------|--------------------------------------------------------------------------------------------|------------------------|
| PATIENT DATA         Der er brug for følgende opp         CPR-nummer:       [1]         Førnavn:       [2]         Adresse:       [2]         Postnummer:       [2]         By:       [2]         Telefonnummer:       [3]         Mobil / SMS       [2]         Email       [3]         Region:       [4]         Sygesikringsgruppe:       [Vat | ysninger om patienten, før der kan oprettes en rekvisition. | er er                                      | Det angivne CPR nummer overh<br>dulus 11 testen<br>der tale om et rigtigt CPR nummer<br>Ja | older ikke<br>?<br>Nej |
| Klinisk Biokemi                                                                                                    | Klinisk Mikrobi                                             | ologi                                      | Patologi                                                                                   | Laboratoriemedicin     |
| Normalvisning                                                                                                    | Repertoirevis                                               | ning                                       | <u>Cervixcytologi</u>                                                                      | Normalvisning          |
| <u>L</u> istevisning                                                                                                    | Kvikliste                                                   |                                            | Patologi                                                                                   | Listevisning           |

WebReq åbnes direkte fra lægesystemet med det fiktive CPR-nummer fra laboratoriet.

Er der problemer med at oprette "patienten" i lægesystemet, åbnes WebReq i stedet med testperson Nancy Berggren (251248-9996). Du klikker på "**Ny rekvisition**" i funktionsbjælken, nederst i skærmbilledet.

Indtast det tildelte CPR-nummer i "Patient Data". Klik på "Søg".

Opret patienten, hvis denne ikke fremkommer automatisk.

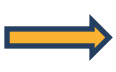

Bemærk felternes rammefarver: Grøn er korrekt indtastede data. Rød er fejlbehæftede eller mangler data.

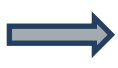

Klik på "Listevisning" ved modul Laboratoriemedicin, eller klinisk biokemi

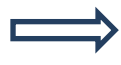

Klik på "**JA**" i dialogboksen med ugyldigt CPR-nummer.

## 2. Bestilling af analyser til WebQuality

|                                                     | REKVISITION: LABORATORIEMEDICIN |                         |                                                      |                                                     |                     |  |  |
|-----------------------------------------------------|---------------------------------|-------------------------|------------------------------------------------------|-----------------------------------------------------|---------------------|--|--|
| 💟 Udfør 🦕 🔚 G <u>e</u> m 🛹 H <u>o</u> tel 🚹 Nulstil |                                 |                         |                                                      | • 🔳 •                                               | Oplysninger 📎 Advis |  |  |
| SØG: Angiv søgeord                                  |                                 |                         | REKVI                                                | SITION SOPLY SNINGER                                |                     |  |  |
| - KLINISK BIOKEMI                                   |                                 | 🕁 🔽 👩 Hæmoglobin (PN);B | Hæmoglobin (PN):B INFORMATIONER / SPØRGSMÅL:         |                                                     |                     |  |  |
|                                                     |                                 |                         |                                                      | Nedenstående spørgsmål markeret med 🤎 skal besvares |                     |  |  |
| C-reaktivt protein (CRP) (PN) P                     |                                 | Nedenstående            |                                                      | rgsmål markeret med 💛 kan besvares                  |                     |  |  |
| Glukose (PN):P                                      |                                 |                         | •                                                    |                                                     |                     |  |  |
| * Hæmonlohin (PN):B                                 |                                 |                         | Angiv kopisvarmodtager                               |                                                     |                     |  |  |
|                                                     |                                 |                         | Hæmoglobin (PN);B Analyseresultat                    | (talværdi)                                          |                     |  |  |
| R INR (PN);P(KB)                                    | 🗧                               |                         | Hæmoglobin apparaturtype;B Anvendt                   | ABX Mic CRP                                         |                     |  |  |
| * KLINISK MIKROBIOLOGI                              |                                 |                         | apparatur                                            |                                                     |                     |  |  |
| + PATOLOGI                                          |                                 |                         | Rekvisitionskommentar (320 af 320) tegn tilbage      |                                                     | $\bigcirc$          |  |  |
| + EGNE ANALYSER                                     |                                 |                         | Information til prøvetager (320 af 320) tegn tilbage |                                                     | ^                   |  |  |
| * WEB PATIENT                                       |                                 |                         |                                                      |                                                     | - 2 011             |  |  |
| 💟 Udfør 🧮 Skemavisning 📙 Gem 🛹 Hotel 🎦 Nulstil      |                                 | _                       | (s) Annuller                                         |                                                     | ▼ <u>∪</u> k        |  |  |
| Support .                                           |                                 | Ny rekvisition          | Import KKA profiler                                  | Opret/rediger profiler                              | Udtræk profiler     |  |  |

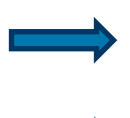

Klik på "WebQuality" kataloget og vælg den/de analyser, som skal kontrolleres.

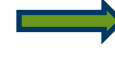

Klik på "**Oplysninger**" i funktionsbjælken for at besvare promptspørgsmål. Klik på "**Ok**" for at forlade oplysninger.

Bemærk: ved nogle promptspørgsmål husker WebQuality det sidst indtastede svar.

WebQuality bestiller automatisk de tilsvarende analyser inde på laboratoriet.

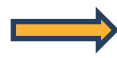

Klik på "Udfør for at udskrive PrøveTagningsBlanket (PTB)

PrøveTagningsBlanket indeholder de respektive stregkoder og alle nødvendige oplysninger omkring prøvetagningen.

#### 3. Indsendelse af kontrolmateriale

Tag et eller flere ekstra glas til parallelanalysen på en tilfældig patient.

**OBS!** Anvendes kapillærprøver, så skal der også tages et ekstra glas i den type glas, som laboratoriet anvender til analysen.

Glas mærkes med stregkodeetiketten, der er markeret med rødt og sendes til laboratoriet.

Prøverne er dermed anonymiseret med det fiktive CPR-nummer.

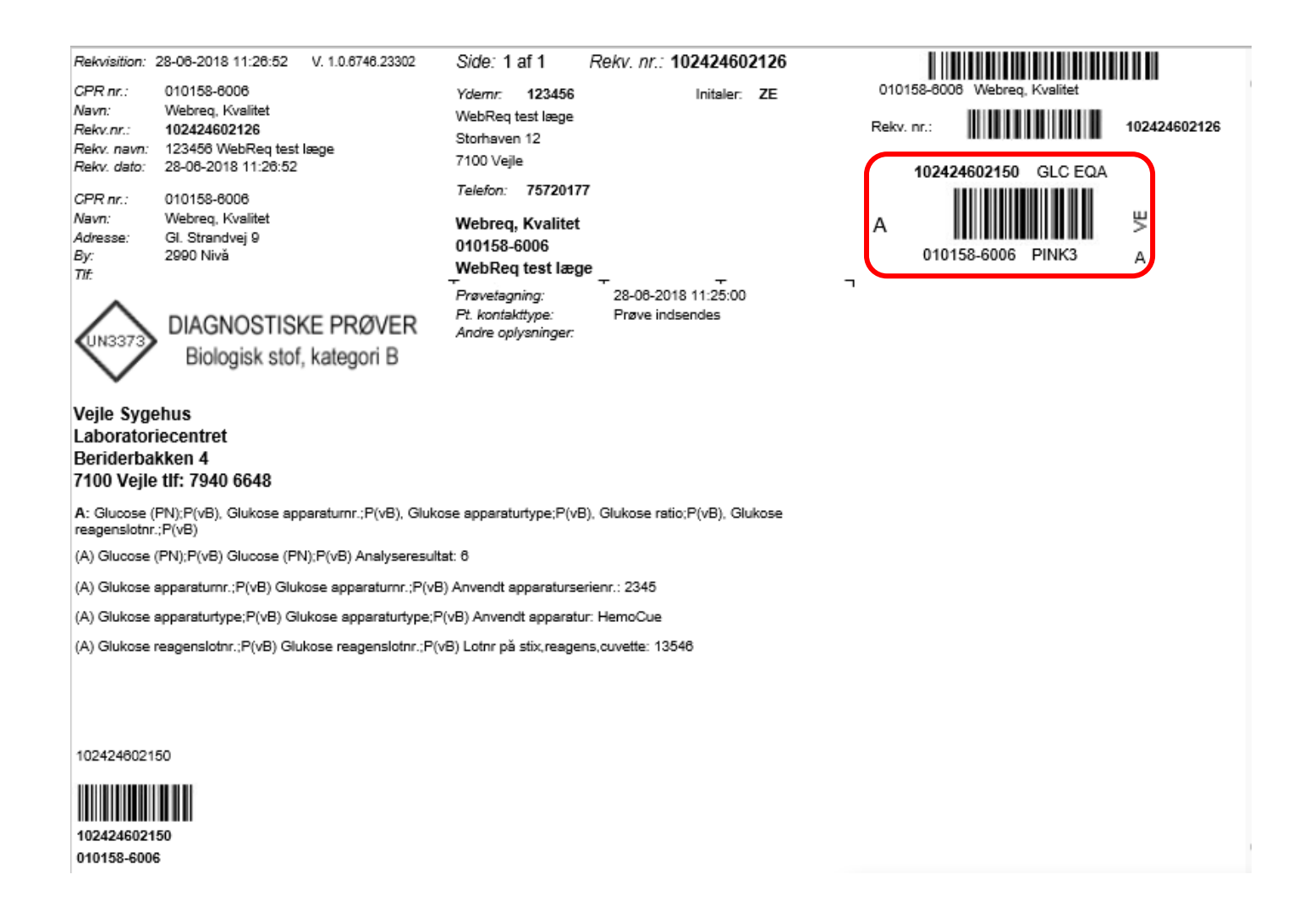

#### 4. Reminder for WebQuality

Laboratorierne kan indsætte en **reminder** i WebReq (rød firkant), om at det er tid for indsendelse af nye kontroller. Mouseover på **reminderen** viser datoen for sidste indsendelse af kontrol.

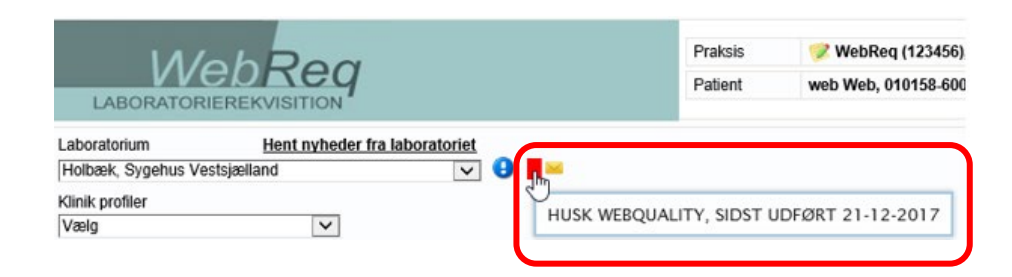

#### 5. Kontakt os

Du kan altid kontakte os, sådan som det passer dig bedst uanset om du vil ringe eller skrive til os.

Online support Telefon: 7572 0177 E-mail: **webreq.support@smds.com** 

Mandag - torsdag kl. 8.00-15.00 Fredag kl. 8.00-14.00

Øvrige henvendelser: SYNLAB Medical Digital Services Storhaven 12 7100 Vejle Danmark

Telefon: 7879 7575 Mandag - torsdag kl. 8.00-15.00 Fredag kl. 8.00-14.00

Hjemmeside:

#### www.smds.dk

Lukkedage Juleaftensdag, Juledag, 2. juledag Nytårsaftensdag, Nytårsdag Skærtorsdag, Langfredag, Påskedag, 2. påskedag Store bededag Kristi Himmelfartsdag Pinsedag, 2. pinsedag